#### 画多哆艺术家后台系统 操作说明书

画多哆交易服务平台, 是壹盆花文创科技旗下品牌, 主要为中国区域艺术家提供 作品交易、区块链溯源及作品鉴真的数字化交易服务平台。让艺术家处于价值最 中心!帮助中国区域艺术家提升经营收入及发展能力。让普通用户能购买到的性 价比更高的艺术品。

画多哆交易服务平台 2020 年 1 月正式上线, 画多哆开创了文创艺术品"溯源鉴真 +交易服务"全新商业模式。实现了文创行业数字化到数智化的转型升级。画多哆 高度关注中国区域艺术家的发展及消费者权益保障这一行业痛点, 首创区块链溯 源鉴真体系, 赋予艺术家权利, 保障消费者权益。

下为画多哆艺术家后台系统的操作说明。

### 一、打开以下网站

https://hddxcx.ziniunet.com/artist/login/index.html 网站。

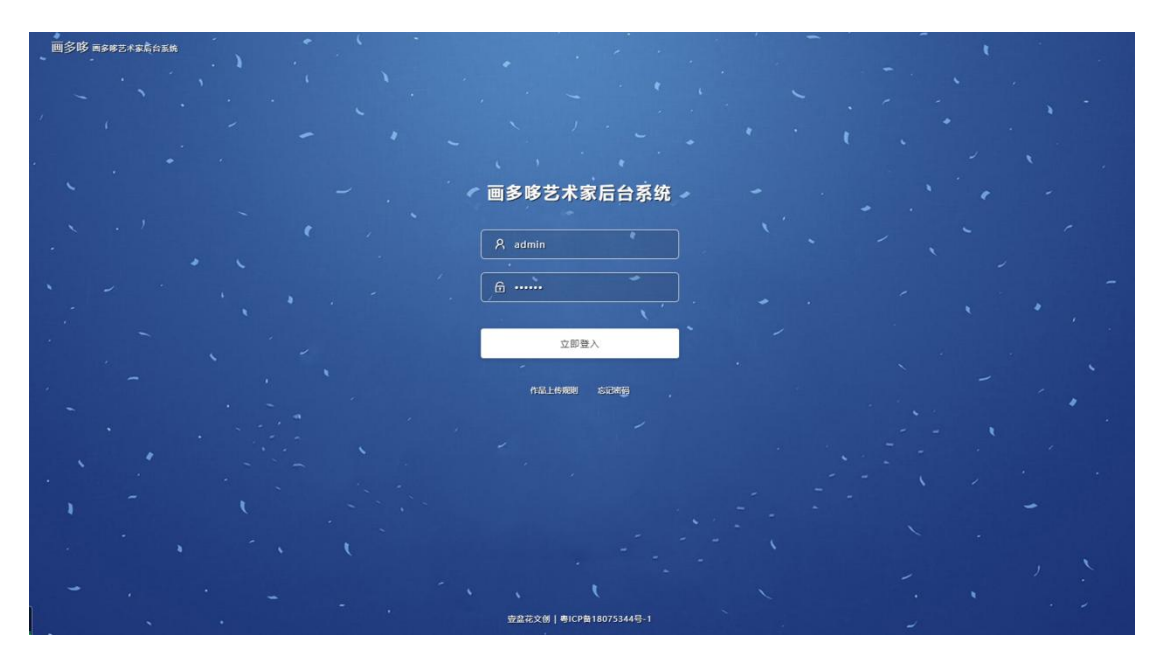

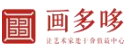

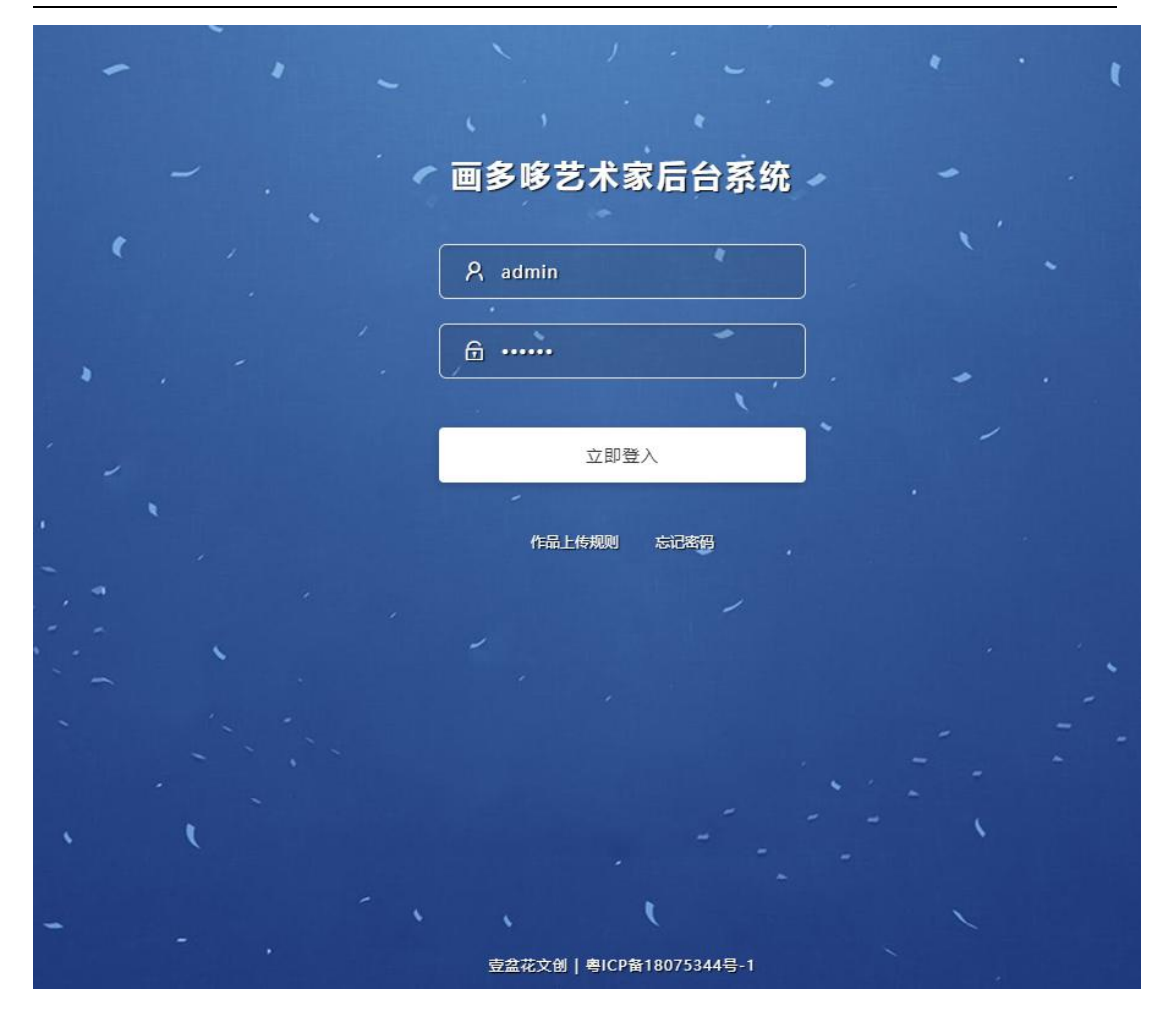

快速登录, 密码登录, 注册过的艺术家用户可以通过密码进行登录。可以选择忘记密码发送短信号码登录;

二、进入主界面

| 画多哆 <sup>艺术家装</sup> | 三日の日本の日本の日本の日本の日本の日本の日本の日本の日本の日本の日本の日本の日本                                  | C 名张杰 ^          |
|---------------------|----------------------------------------------------------------------------|------------------|
| 商品管理 ~              | ✓ ≫作品列表                                                                    | 添加作品 删除作品        |
| 😂 商品列表              |                                                                            |                  |
| 订单管理 🗸 🗸            | 条件搜索                                                                       |                  |
| 💩 订单列表              | 作品高称 昭和入中品名称 分娩 … 全部… マ 秋志 … 全部… マ し, 復复                                   |                  |
| 专栏中心 く              | 原新     ID     作品分类     状态     市价/售价                                        | 未源 盛作            |
| 文章列表                |                                                                            |                  |
| 艺术家资料 个             |                                                                            | AUT 1980 177 182 |
|                     | 100 1058 📈 <sup>33</sup> Rie 10005 200.00 / 100.00                         | 艺术家 详情           |
|                     | 100 1057 105E 油油 100.00 / 200.00                                           | 艺术家 详情 下席        |
|                     | 100 1056 NARA和新聞 186版 186版 300.00 / 200.00                                 | 艺术家 详情 下篇        |
|                     | 100 1054 Mile inse 2128 300.00 / 180.00                                    | 艺术家 详情 下辈        |
|                     | 100 1053 RHS (2008 RHS 200.00 / 160.00                                     | 艺术家 详情 <b>下業</b> |
|                     | 100 1052 第3 <sup>3</sup> 第3 <sup>3</sup> 中油蒸汽量油蒸<br>油液 日本語 500.00 / 385.00 | 艺术家 详情 下蒙        |

V1.0 版本四大功能:

1、商品管理:艺术家可以通过商品管理功能上传和管理自己的作品。

2、订单管理:艺术家在这里可以看到交易订单的详细情况,比如:
订单金额、订单地址、订单时间、收货人信息等。

3、专栏中心:采用专业 PGC\UGC 模式,可以发布文章、视频专栏。创作灵感分享带货,让艺术家成为艺术社区的引导者、领导者。4、个人资料:

#### 三、商品管理

艺术家可以通过商品管理功能上传和管理自己的作品,可以选择需要上传的分类、状态等,可以通过搜索功能快速查看。

| 画多哆 <sup>艺术家論</sup> | 三 Diffe                                                                                                    | c                 | А 张杰 へ |
|---------------------|----------------------------------------------------------------------------------------------------|-------------------|--------|
| 商品管理 ~              | »》作品列表                                                                                                    | 添加作品              | 删除作品   |
| 🗟 商品列表              |                                                                                                    |                   |        |
| 订单管理 🗸 🗸            |                                                                                                    |                   |        |
| 🗟 订单列表              |                                                                                                    |                   |        |
| 专栏中心 ~              | 開新 ID 作品名称 书法 状态 市价/售价 来源 計                                                                                        | 攝作                |        |
| 参文章列表               | 和 100 月 100 月 100 月 10 月 10 月 10 月 10 月                                                                            |                   |        |
| 艺术家资料 イン            | 100 1039 F 格书 ELET 80000/90000 2元家                                                                                 | 14 個              | æ      |
| ◎ 个人资料              | 羽     ト専书       100     1058       100     1058                                                                    | 详情                |        |
|                     |                                                                                                    |                   |        |
|                     | 100     1057     ト 毛体     EL量     300.00 / 200.00     艺术家                                                          | 洋倩下               | 架      |
|                     | 100     1056     論書     記書     300.00 / 200.00     艺术家                                                             | 详情下               | 架      |
|                     | 100     1054     裕准     註里     300.00 / 180.00     艺术家                                                             | 洋情下               | 架      |
|                     | 100     1053     配先(色)8毫     其他     已上回     300.00 / 160.00     艺术家                                                | 洋情下               | 架      |
|                     | 100     1052     25日中油画风景編幕     油画     1152     芝木家       100     1052     油画     1153     500.00 / 388.00     芝木家 | 详情 下<br>WS        | 架      |
|                     | 100 1051  105 後 油画    単語    400.00 / 500.00                                                                        | 5 Windows<br>详情 下 | × 0    |

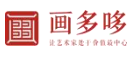

#### 画多哆艺术家后台系统 V1.0 操作说明 1

| 画多哆 <sup>艺术家族</sup> | 三 <sup>以用世程</sup> C                                            | A 张杰 へ |
|---------------------|----------------------------------------------------------------|--------|
| 商品管理 ~              | » 作品列表 lilion a lilion a                                       | 删除作品   |
| 😂 商品列表              |                                                                |        |
| 订单管理 🗸 🗸            | 象件波发                                                           |        |
| 😂 订单列表              | 作品或称 当能人行品或称 分娩 ··金都·· ▼ 就市 ··金都·· ▲ U, 搜索                     |        |
| 专栏中心 く              |                                                                |        |
| 📾 文章列表              |                                                                | 7.40   |
| 艺术家资料 ~             |                                                                |        |
| ● 个人资料              | 100     105#     第     符号码,     200.00 / 100.00     艺术家     详備 |        |
|                     | 日前音 100 1057 加賀(夏色尊 日前音 105 1057 1057 1057 1057 1057 1057 10   | 下账     |
|                     | 100 1056 RARANIME JAM DECE 300.00 / 200.00 2542 19 18          | 下雅     |
|                     | 100 1054 Mile Jale 1125 300.00 / 180.00 254家 (# #              | 下樂     |
|                     | 100 1053 RFs ( BHVR Rb 1122 300.00 / 160.00 2542 174           | 1997年  |
|                     | 100 1052 第2中16周又最低距<br>) 由西 IEEE 500.00 / 388.00 艺术家 详细        | 下果     |

- 5、点击发布作品
- 1、选择作品分类(比如国画)。
- 2、输入作品名称\商品名称。
- 3、作品\商品价格。
- 4、题材、尺寸、创作时间、材质、适挂场景。

| 画多哆 <sup>艺术家篇</sup> |     | 应用管理   |                              | A张杰へ |
|---------------------|-----|--------|------------------------------|------|
| 商品管理 🗸 🗸            | » 添 | 加南品    |                              |      |
| 📾 商品列表              |     |        |                              |      |
| 订单管理 ~              |     | *****  | 4.93组 本                      |      |
| 👼 订单列表              |     | 199000 |                              |      |
| 专栏中心 ~              |     | 商品名称   | 時能入現态名称                      |      |
| ② 文章列表              |     | 商品原价*  | 语输入网品提行 <b>圈多多价</b> 语输入网品网性价 |      |
| 艺术家资料 >             |     |        | <b>亲后题材</b>                  |      |
| 令人资料                |     |        | 際級尺寸                         |      |
|                     |     |        | 東島村商                         |      |
|                     |     |        | (4)(193)同                    |      |
|                     |     |        | 道经结果                         |      |
|                     |     | 同步到作品展 | <b>H</b>                     |      |
|                     |     |        | 8                            |      |
|                     |     |        | 2                            |      |
|                     |     |        |                              |      |

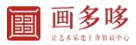

| 画多多 <sup>艺术家講</sup> | ☲ 应用管理 | <b>2</b>         |          |
|---------------------|--------|------------------|----------|
| 商品管理 🗸 🗸            | ≫ 添加商品 |                  |          |
| 商品列表                |        |                  |          |
| 订単管理へ               | ±5.0 M |                  |          |
| 专栏中心 へ              | 用前分类   | 차: 페르니 ~ 지가하기 ~  |          |
| 艺术家資料 へ             | 商品名称   | 称* 雄风            |          |
|                     | 商品原价   | 价* 300 画多多价* 150 |          |
|                     |        | 商品题材             | 火墨雨品     |
|                     |        | 商品尺寸             | 138*68cm |
|                     |        | 商品材质             | 直线       |
|                     |        | 创作时间             | 2020年4月  |
|                     |        | 這挂场最             | 客厅       |
|                     | 同步到作品  |                  |          |
|                     |        |                  |          |
|                     |        |                  | 激活1      |

1、选择是否同步到作品展

| 画多哆 <sup>艺术家篇</sup> | ⊒    | 应用管理         |           | C A 张杰 へ |
|---------------------|------|--------------|-----------|----------|
| 商品管理 ~              | 》添加? | 商品           |           |          |
| 商品列表                |      |              |           |          |
| 订单管理 ~              |      | WD/14        | N975      |          |
| 订单列表                |      | 19900707941: | III.65% * |          |
| 专栏中心 〜              |      | 商品名称         | 過輸入與居名称   |          |
| ② 文章列表              |      | 商品原价*        | 语如人身云原介   |          |
| 艺术家资料 >             |      |              | 商品题材      |          |
| 令人资料                |      |              | 育品尺寸      |          |
|                     |      |              |           |          |
|                     |      |              | 商品材质      |          |
|                     |      |              | <u> </u>  |          |
|                     |      |              | 送报马票      |          |
|                     |      | 同步到作品屏       | 8 V       |          |
|                     |      |              |           |          |
|                     |      |              |           |          |
|                     |      |              |           |          |
|                     |      |              |           |          |

## 选择是,作品将同步到小程序——长廊——作品展展示。

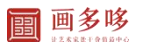

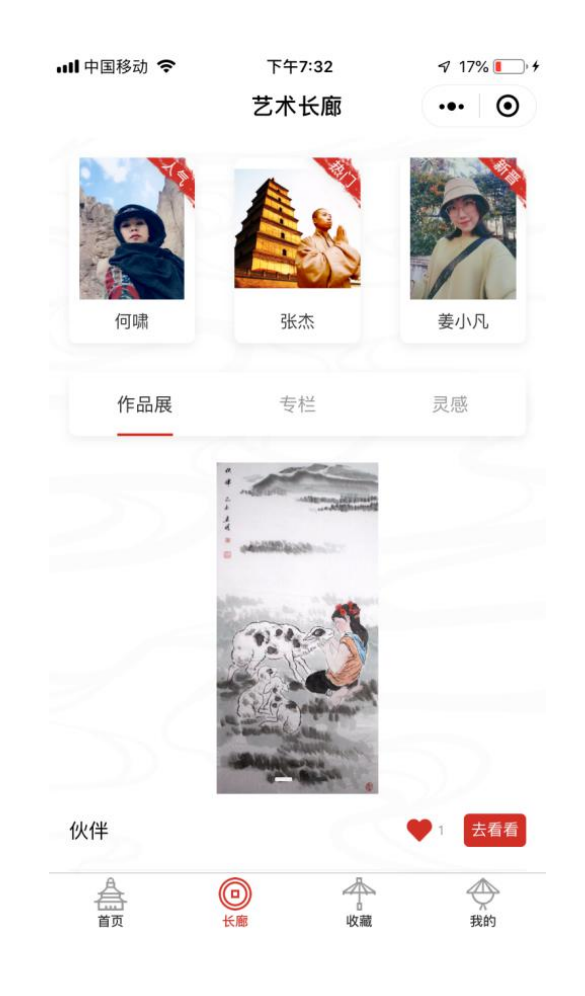

# 5、下一步进入上传作品\商品页面

| 画多哆 <sup>艺术家篇</sup> | ₽     | 应用管理  |                                                                   | с            | A 张杰 へ |
|---------------------|-------|-------|-------------------------------------------------------------------|--------------|--------|
| 商品管理 🗸 🗸            | » 作品  | 列表    |                                                                   |              |        |
| 高品列表                |       |       |                                                                   |              |        |
| 订单管理 🗸 🗸            |       | 商品分类: | 油面 🛛 人物 🗸                                                         |              |        |
| 🗟 订单列表              |       | 作品译文  | Æ                                                                 |              |        |
| 专栏中心 く              |       | 商品名称* | * 完成的未完成                                                          |              |        |
| ② 文章列表              |       | 商品原价* | 800.00 時無份 600.00                                                 |              |        |
| 艺术家资料 イン            |       |       |                                                                   |              |        |
| ◎ 个人资料              |       |       | 向品题时 油面 人物 <b>肖像</b>                                              |              |        |
|                     |       |       | 商品尺寸 40°60cm                                                      |              |        |
|                     |       |       | <b>向</b> 最材质 有 <b>面</b> 由画                                        |              |        |
|                     |       |       | 创作2月 2014                                                         |              |        |
|                     |       |       | 進生场展                                                              |              |        |
|                     |       | 媒体信息: | LOGO/维持尺寸/密度196px 恶度<br>180-300px/不關定,大/保持在604b左右)                |              |        |
|                     |       |       |                                                                   |              |        |
|                     | N. B. | 1547. | カ7係経現現現現現出計加減速度、機能規定尺寸上修算片1     激活苦 Window       ・     特別「投資」(以通防 | rs<br>Window | s.,    |

作品列表:

1、可以选择商品分类(如油画——人物)。

2、作品译文(主要是作为作品文字的解释及翻译,特别试用与草书、
行书等,填写译文有助与普通爱好者通过译文来识别作品的内容。)

1、填写商品名称、商品原价、画多哆价格、商品题材(比如诗词、
还是写意国画)、商品尺寸、材质、时间、使用场景等功能。

| 画多哆 <sup>艺术家篇</sup> | 三 <sup></sup> <sup> </sup> <sup> </sup> の用版現 C | A 张杰 へ |
|---------------------|------------------------------------------------|--------|
| 商品管理 🗸 🗸            | 》 添加商品                                         |        |
| 命 商品列表              |                                                |        |
| 订单管理 🗸 🗸            |                                                |        |
| ③ 订单列表              | 媒体描思·● 由行上伸到片 ○ 使用干劲把胡椒粉                       |        |
| 专栏中心 〜              | 商品展示器 轮廓器(1-5张)推荐尺寸;750px 420px)               |        |
| ② 文章列表              |                                                |        |
| 艺术家资料 イン            |                                                |        |
| ◎ 个人资料              | 为了保证规定编程的建立。通传规定尺寸上传题片(                        |        |
|                     | (記録                                            |        |

备注:

1、一般默认为自行上传图片模式,次模式为自行按要求上传作品图片,提交完成后作品图片经过审核无误后可以直接展示在小程序 APP 首页。

2、选择平台拍照服务——整理作品并标记尺寸、材质、价格后——选择最方便 安全的物流公司——点击发货到画多哆当地服务中心或者总部。 4、可以上传短视频(短视频1-5分钟内)

5、商品展示图为作品\商品主图,本图将展示在小程序首页及个人空间(需要参考其他艺术家上传标准,裁切整齐无其他影响主图效果的 文字及装饰图)

| *      | 6.82 |        |                                                      |                            |                 |
|--------|------|--------|------------------------------------------------------|----------------------------|-----------------|
| 用前官理   |      | ≫ 漆加商品 |                                                      |                            |                 |
| 📦 商品列表 |      |        |                                                      |                            |                 |
| 订单管理   |      |        |                                                      |                            |                 |
| 专栏中心   |      | 媒体信息:  | ● 自行上传图片 ○ 使用平台拍照服务                                  |                            |                 |
| 艺术家资料  |      |        | 商品展示图                                                | 轮播图(1-5张,推荐尺寸:750px*420px) |                 |
|        |      | 视频:    | 0:00                                                 | 轮播图可添加                     | 加1-5张,内容精美及细节   |
|        |      |        | 仅支持mp4楷式视频<br>命上传视频<br>选辑请上传mp4楷式的视频,如楷式不<br>上一步 去发货 | 一致或要加水印请前往稽式工厂转换格式         | <b>刊广购头做</b> ≚。 |

- 6、点击发货进入发货流程
- 1、点击发货后进入一下页面可以选择快速公司

| 画多多 艺术家端 | 云 <u>幽明時</u> 理                                                                                                    |    |
|----------|----------------------------------------------------------------------------------------------------|----|
| 商品管理 🗸 🗸 | 》 添加考品                                                                                                    |    |
| ◎ 商品列表   |                                                                                                    |    |
| 订单管理へ    |                                                                                                    |    |
| 专栏中心 へ   | 快递公司                                                                                                    |    |
| 艺术家资料 个  | 快速率 雷世快速   第5%第 中週快送   2.5771 中週快送   2.5771 中週快送   2.5771 中週快送   2.5771 中週快送   2.5771 中週快送   2.5771 ●   2.5771 ●   2.5771 ●   2.5771 ●   2.5771 ●   2.5771 ●   2.5771 ●   2.5771 ●   2.5771 ●   2.5771 ●   2.5771 ●   2.5771 ●   2.5771 ●   2.5771 ●   2.5771 ●   2.5771 ●   2.5771 ●   2.5771 ●   2.5771 ●   2.5771 ●   2.5771 ●   2.5771 ●   2.5771 ●   2.5771 ●   2.5771 ●   2.5771 ●   2.5771 ●   2.5771 ●   2.5771 ●   2.5771 ●   2.5771 ●   2.5771 ●   2.5771 ●   2.5771 | ], |

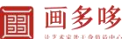

## 7、大功告成,作品审核通过后将展示在首页

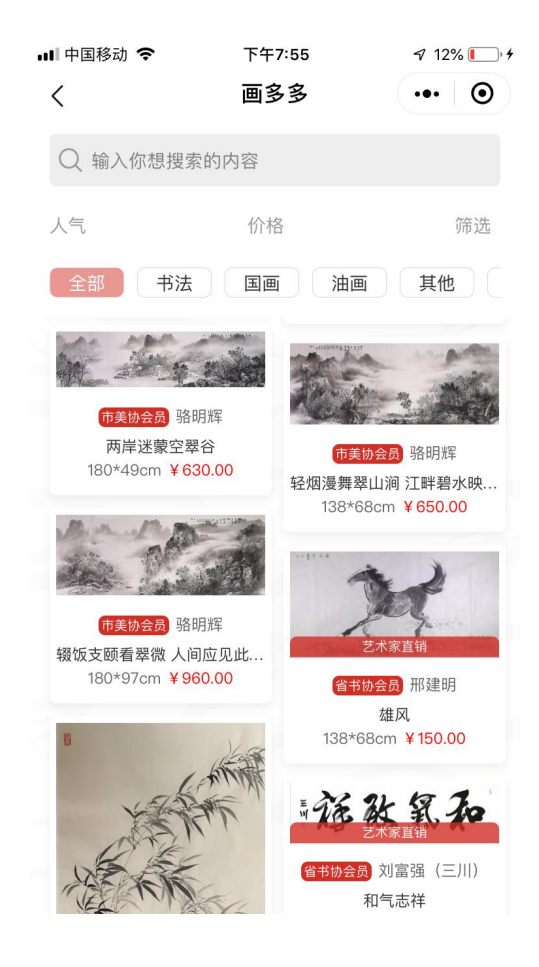

### 四、订单管理:

艺术家在这里可以看到交易订单的详细情况,比如:订单金额、订单地址、订单时间、收货人信息等。

| 画多哆 <sup>艺术家端</sup> | ⊒ | 应用管理                  |                     |                       |        |      |    |   | A张杰へ |
|---------------------|---|-----------------------|---------------------|-----------------------|--------|------|----|---|------|
| 商品管理                | 1 |                       |                     |                       |        |      |    |   |      |
| 命 向品列表              |   | 条件搜索                  |                     | THENE SHEET THENE     | 0.00=  |      |    |   |      |
| 订单管理                | / | 自由調品                  | 月前秋季王印              | Longing 29407 Longing | U, BRA |      |    | _ |      |
| ◎ 订单列表              |   | 订单编号                  | 下单时间                | 用户                    | 订单金额   | 订单状态 | 操作 |   |      |
| 专栏中心                | - | 202004118342          | 2020-04-11 22:42:41 | 彭敏                    | 100.00 | 已完成  | 详情 |   |      |
| 章 文章列表              | _ |                       |                     |                       |        |      |    |   |      |
| 艺术家资料               |   | Secure , dependent 20 | Nat 1 30.           |                       |        |      |    |   |      |
| ◎ 个人资料              |   |                       |                     |                       |        |      |    |   |      |

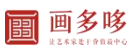

#### 画多哆艺术家后台系统 V1.0 操作说明 1

| 画多哆 <sup>艺术家篇</sup> | E | 应用管理   |      |                                                                                                    |           |             |               |        |       |    |              | G                       | A 张杰 へ |
|---------------------|---|--------|------|----------------------------------------------------------------------------------------------------|-----------|-------------|---------------|--------|-------|----|--------------|-------------------------|--------|
| 商品管理 🗸 🗸            | - | 基本信息 — |      |                                                                                                    |           |             |               |        |       |    |              |                         |        |
| 💩 商品列表              |   |        | 订单编号 | 202004118342                                                                                                    |           | 订单状态        | 已完成           |        |       |    |              |                         |        |
| 订单管理 🗸 🗸            |   |        | 下单时间 | 2020-04-11 22                                                                                                   | :42:41    |             |               |        |       |    |              |                         |        |
| 订单列表                | - |        |      |                                                                                                    |           |             |               |        |       |    |              |                         |        |
| 专栏中心 ~              |   | 作品信息   |      |                                                                                                    |           |             |               |        |       |    |              |                         |        |
| 文章列表                |   |        | 订单商品 | in the second second second second second second second second second second second second second second second | ABOM      | Pt 53 85 47 |               | 軍交交於   | 10145 | ** | 空原支け会感       | 運輸                      |        |
| 艺术家资料 イン            |   |        | 33   | 20.                                                                                                    | 其他        | 水彩细毛习作      |               | 100.00 | 780H  | 1  | 100.00       | 未评价                     |        |
| 令 个人资料              |   |        |      |                                                                                                    |           |             |               |        |       |    |              |                         |        |
|                     |   | 支付信息   |      |                                                                                                    |           |             |               |        |       |    |              |                         |        |
|                     |   |        | 支付编号 | 202004112307                                                                                                    | 579492695 | 实付金额        | 100.00        |        |       |    |              |                         |        |
|                     |   |        | 支付时间 | 2020-04-11 23                                                                                                   | :08:08    |             |               |        |       |    |              |                         |        |
|                     | - |        |      |                                                                                                    |           |             |               |        |       |    |              |                         |        |
|                     |   | 收货人信息  |      |                                                                                                    |           | -           |               |        |       |    |              |                         |        |
|                     |   |        | 收货人  | 豐溫花彭峻                                                                                                    | 影號        |             | 136992199551  |        |       |    |              |                         |        |
|                     |   |        | 收货地址 | 广东省深圳市龙                                                                                                    | 华区民治街道品客  |             |               |        |       |    |              |                         |        |
|                     |   | 物流信息   |      |                                                                                                    |           |             |               |        |       |    |              |                         |        |
|                     |   |        | 物流公司 | 百世快递                                                                                                    |           | 物流编号        | 5500010858718 | 35     |       |    |              |                         |        |
|                     |   |        |      |                                                                                                    |           |             |               |        |       |    | 激活 '<br>转到"词 | Windows<br>晋"以激活 Window |        |
| -                   |   | 评价信息   |      |                                                                                                    |           |             |               |        |       |    |              |                         |        |

## 五、专栏中心

1、点击进入专栏界面

| 画多哆 <sup>艺术家装</sup> | =     | 应用管理            |          |                           |                     |     |     |       | c    | A 张杰 へ |
|---------------------|-------|-----------------|----------|---------------------------|---------------------|-----|-----|-------|------|--------|
| 商品管理 >              | » 文章列 | 漆               |          |                           |                     |     |     |       | 发布专栏 | 影响专栏   |
| 高品列表                |       |                 |          |                           |                     |     |     |       |      |        |
| 订单管理 >              |       | 新件授助            |          |                           | 0.007               |     |     |       |      |        |
| 💩 订单列表              |       | CENSES USINALX3 | 219.52   | <b>27010</b> (226+227010) | くば東                 |     |     |       |      |        |
| 专栏中心 ~              |       | id              | 专栏标题     |                           | 发表时间                | 间注量 | 收藏量 | 操作    |      |        |
| 交 文章列表              |       | 39              | "气运生动"   |                           | 2020-02-02 13:25:52 | 8   | 10  | 洋情编辑  |      |        |
| 艺术家资料 >             |       | 37              | 绘画的窗境    |                           | 2020-01-31 17:51:31 | 7   | 8   | 洋街 编辑 |      |        |
| ◎ 个人资料              |       | 16              | 一个人的绘画之道 |                           | 2019-12-30 18:18:02 | 4   | 5   | 洋蘭 编辑 |      |        |
|                     |       |                 |          |                           |                     |     |     |       |      |        |
|                     |       |                 |          |                           |                     |     |     |       |      |        |
|                     |       |                 |          |                           |                     |     |     |       |      |        |
|                     |       |                 |          |                           |                     |     |     |       |      |        |

2、点击专栏中心——发布专栏(艺术家可在此发布发表文章)

| 商品管理   | 》文章列表 发布电压 副脉                         | 专栏 |
|--------|---------------------------------------|----|
| ● 商品列表 |                                       |    |
| 订单管理   | 条件推荐:                                 |    |
| 😂 订单列表 | · · · · · · · · · · · · · · · · · · · |    |
| 专栏中心   |                                       |    |
| ◎ 文意列表 | 没有记录端                                 |    |
| 艺术家资料  |                                       |    |
|        |                                       |    |
|        | 点击发布文章                                |    |
|        |                                       |    |
|        |                                       |    |
|        |                                       |    |
|        |                                       |    |
|        |                                       |    |
|        |                                       |    |
|        |                                       |    |
|        |                                       |    |
|        |                                       |    |
|        |                                       |    |
|        |                                       |    |

3、发布美术文章、可插入图片、视频等内容编辑

|        | <b>可多</b> 吗<br>******** | <b>3</b><br>PO | 画多哆艺术家后台系统 V1.0 操作说明 1                                   |
|--------|-------------------------|----------------|----------------------------------------------------------|
| 商品管理   | ~                       | » 文章列表         |                                                          |
| 🔿 商品列表 |                         |                |                                                          |
| 订单管理   | ~                       | 文章标题*          | 诸船入文章际圈                                                  |
| ◎ 订单列表 |                         | 文章内容           | ◎ 濟明 字体 ・ 大小 ・ B I 5 友 ▲・ □・ 匙 全 卓 目 片 日 ◎ ◎ 田 沼 Ω ♀ 思 器 |
| 专栏中心   | ~                       |                |                                                          |
| ◎ 文章列表 |                         |                | F/传播入图片                                                  |
| 艺术家资料  | ^                       |                |                                                          |
|        |                         |                | 调整字体大小 可插入视频<br>body p                                   |

这里有强大的编辑功能:

1、艺术家可以在这里发表编辑自己的原创文章、图片、教学视频及 宣传展示视频等。

2、填写文章标题——文章内容——提交——审核通过后会展示在小 程序 APP 长廊板块专栏处与自己的空间专栏中。

## 五、个人资料

| 画多哆 <sup>艺术家装</sup> | Ē | E 应用管理    |                                                                                                    |        | A张杰へ       |
|---------------------|---|-----------|----------------------------------------------------------------------------------------------------|--------|------------|
| 商品管理                | ~ |           |                                                                                                    |        |            |
| 命 商品列表              |   | 基本信息(不可修改 |                                                                                                    |        |            |
| 订单管理                | ~ | 姓名        | <b>發</b> 杰                                                                                                    |        |            |
| 💩 订单列表              |   | 性形        | #2                                                                                                    |        |            |
| 专栏中心                | ~ | 籍度        | 世濟智谷                                                                                                    |        |            |
| 文章列表                |   | 民族        | 7.9                                                                                                    |        |            |
| 艺术家资料               | ~ | 职称        | 要欺论会员                                                                                                    |        |            |
| ◎ 个人资料              |   |           |                                                                                                    |        |            |
|                     |   | 描述信息      |                                                                                                    |        |            |
|                     |   | 头像        |                                                                                                    |        |            |
|                     |   | 现居地       | <b>莱</b> 特                                                                                                    |        |            |
|                     |   | 自我介绍      | 都長年、巴乃江立之部、入八出松原、必先求职业之棄任、次次专业之物行,不求成员成績,開始心所已、風以无法力法,求取被制件行之道。今日終常国之古身苗子奉业之物症,用以无法之心,將其他、步其采、求其<br>以次回城回所之而矣。 | 1、随目然而 | <b>N</b> . |
|                     |   |           | 877 - 2011                                                                                                    |        |            |

3、自我介绍红色处为可编辑内容,艺术家用户可以通过这里修改编 辑最新自我介绍内容,更好的展示自己的实力。